## Signing Up With FairEntry

Start by going to gcffy.fairentry.com and this page should appear.

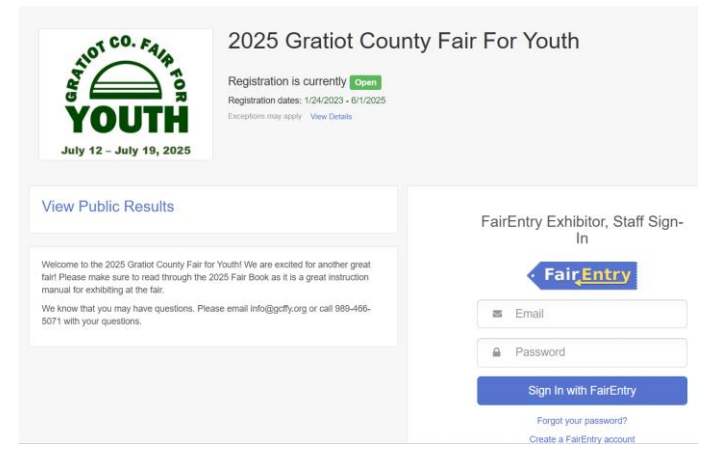

You will then need to create a FairEntry account if you don't already have one. Or you can login using your login information from the prior year. Once you login you will find yourself on this screen.

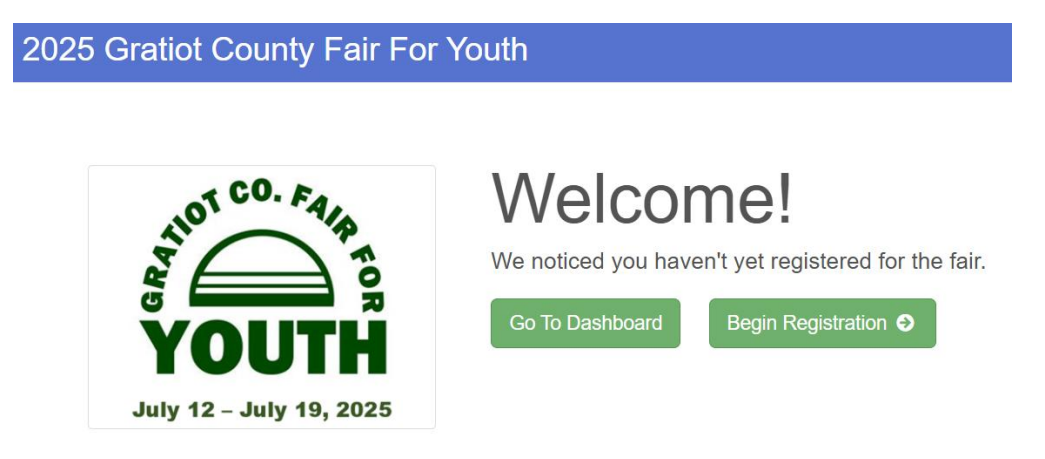

Click on "Begin Registration" and then it will take you to this screen. Click on "Individual".

| 2025 Gratiot County F | air For Youth  |                                 |  | Reeves - |
|-----------------------|----------------|---------------------------------|--|----------|
| Exhibitors            | Entries        | Payment                         |  | \$0.00   |
|                       | Do you want to | register an <b>Individual</b> ? |  |          |
|                       | •              | Individual                      |  |          |

The box shown on the next page is what will appear next. You can either select from an existing exhibitor or create an exhibitor from scratch. The blacked-out line will show the exhibitor's birthdate and age if it is existing.

| Y Coir Cor Vo<br>New Individua | uth<br>I Exhibitor               |          |  |
|--------------------------------|----------------------------------|----------|--|
|                                |                                  |          |  |
| Select an Existing pers        | on to continue                   |          |  |
| •                              | Reeves, Hannah                   |          |  |
|                                | - OR -                           |          |  |
|                                | Create an Exhibitor From Scratch |          |  |
|                                | Cancel                           | Continue |  |
|                                |                                  |          |  |

\*\*\*If you have to create an exhibitor from scratch the following box will appear. Please type the exhibitors name in the following format....John Smith...NOT john smith or JOHN SMITH. We pull this info for the sale bill and are trying to get it uniform to be able to get the sale bill completed quicker. Thank you in advance!

| New Individua               | al Exhibitor    |
|-----------------------------|-----------------|
| First Name<br>(Required)    |                 |
| Last Name<br>(Required)     |                 |
| Birthdate<br>(Required)     |                 |
| <b>County</b><br>(Optional) | ~               |
| Grade<br>(Optional)         | ~               |
|                             | Cancel Continue |

\*\*\*If you are registering an existing exhibitor you can click on the exhibitor's name and click "Continue".

The screen on the following page will then appear. Please complete the required fields for Contact Info, Address, Questions and Review.

For the address, please put the address that you would like the exhibitor's fair check to be mailed to. Again, please fill the address out in the following format:

701 S Lincoln Ave

Alma, MI 48801

| Exhibitors                           | Entries                          |                   | Payment                                       |                                                                                                    | \$0.00                 |
|--------------------------------------|----------------------------------|-------------------|-----------------------------------------------|----------------------------------------------------------------------------------------------------|------------------------|
| Reeves, Hannah                       | Personal Details                 | 2<br>Contact Info | 3<br>Address                                  | 4<br>Questions                                                                                                    | 5<br>Review            |
|                                      | Contact Info                     |                   |                                               |                                                                                                    |                        |
|                                      | Home Phone Number<br>(Required)  |                   | 989-466-5071<br>Format: ###-###-####          | OF ##########                                                                                                    |                        |
|                                      | Email Address<br>(Optional)      |                   | info@gcffy.org<br>Format: name@website.com    |                                                                                                    |                        |
|                                      | Cell Phone Number<br>(Optional)  |                   | Format: ###-################################# | or exemption of an area of the second second | ovider) if you want to |
|                                      | Cell Phone Carrier<br>(Optional) |                   | Verizon                                       | sages about your HainEntry r                                                                                                    | ecords.<br>✓           |
| entine# laurice lauhilitary # notine |                                  |                   |                                               |                                                                                                    | Continue 🥹             |

When you get to #4 that is the Questions area please follow the instructions here closely!

| Exhibitors            | Entries                                                                          |                          | Payment                   |                           | \$0.00                 |
|-----------------------|----------------------------------------------------------------------------------|--------------------------|---------------------------|---------------------------|------------------------|
| Reeves, Hannah        | Personal Details                                                                 | Contact Info             | Address                   | 4<br>Questions            | 5<br>Review            |
| Oelete this Exhibitor | Questions                                                                        |                          |                           |                           |                        |
|                       | 1. Parents Name for Sale<br>"Required                                            | Bill                     |                           |                           |                        |
|                       | 2025 Fair Release<br>2025 Fair Book                                              |                          |                           |                           | ŀ                      |
|                       | 3. I have read the fair rele<br>*Required<br>2025 Fair Release<br>2025 Fair Book | ase and fair book in the | ir entirety and check the | se boxes to acknowledge t | nis statement is true. |
|                       |                                                                                  |                          |                           |                           |                        |

For "Parents Name for Sale Bill" we pull this information from what is typed in here. Please do not use all lowercase or all uppercase letters. Here are a few examples of how you can complete this box.

Married = Jack & Jill Smith

Together but not married = Jack Smith & Jill Johnson OR Jack Smith & Jill Smith (however the situation is)

Split family but remarried = Jack & Bonnie Smith, Clyde & Jill Jones

## 2025 Fair Release

## 2025 Fair Book

For this part it is VERY important that the exhibitor and parents read both of these. When you click on the 2025 Fair Release a pdf document will open. When done reading you can select the back button to get back to Fair Entry. When you click on 2025 Fair Book our website will open up to the Fair Book and Exhibitor Schedule. I recommend copying and pasting the link into a separate window. Read through it

thoroughly. It is your instruction manual on how to exhibit at GCFFY. Click the back button to return to Fair Entry. Once you have read through both items you are ready to check both boxes and hit Continue.

3. I have read the fair release and fair book in their entirety and check these boxes to acknowledge this statement is true. \*Required

|           | 2025 | Fair | Release |
|-----------|------|------|---------|
| $\square$ | 2025 | Fair | Book    |

| Continue 🧿 |
|------------|
|            |

You will then be asked to review the exhibitor's information and your screen should look similar to this.

| 2025 Gratiot County F | air For Youth                                                              |                              |             |                               | Reeves -                     |
|-----------------------|----------------------------------------------------------------------------|------------------------------|-------------|-------------------------------|------------------------------|
| Exhibitors            | Entries                                                                    |                              | Payme       | ent                           | \$0.00                       |
| Reeves, Hannah        | Personal Details                                                           | Contact Info                 | Addres      | s Questions                   | 5<br>Review                  |
| Delete this Exhibitor | Please review the ex                                                       | khibitor registration        | l.          |                               | Continue to Entries 🥹        |
|                       | Personal Details                                                           | E                            | dit         | Contact Info                  | Edit                         |
|                       | First Name                                                                 | Hannah                       |             | Email                         | info@gcffy.org               |
|                       | Last Name                                                                  | Reeves                       |             | Home Phone                    | 989-466-5071                 |
|                       | Birthdate                                                                  |                              |             | Cell Phone                    |                              |
|                       | Gender                                                                     |                              |             | Cell Phone Carrier            | Verizon                      |
|                       | Address<br>701 S. Lincoln Ave.<br>Alma, MI<br>48801                        |                              | dit         |                               |                              |
|                       | Additional Questions                                                       |                              |             |                               | Edit                         |
|                       | 1. Parents Name for Sale Bill                                              | I                            |             |                               |                              |
|                       | 2025 Fair Release<br>2025 Fair Book                                        |                              |             |                               |                              |
|                       | 3. I have read the fair release<br>• 2025 Fair Release<br>• 2025 Fair Book | e and fair book in their ent | irety and ( | check these boxes to acknowle | edge this statement is true. |

Please review that all the information you entered is correct and that the lettering is completed how it was instructed to do so. If everything looks good click "Continue to Entries".

The screen on the next page will appear. If you have more kids within the family to register you can click "Register another Exhibitor". If you only have one exhibitor to register you can go one of two ways. Continue to Payment or Add an Entry. I will give you both routes from the screen shown on the next page.

| 2025 Gratiot County Fair For Youth      |                                             |    |                        |            |              |              |
|-----------------------------------------|---------------------------------------------|----|------------------------|------------|--------------|--------------|
| Exhibitors                              | Entri                                       | es | Payment                |            |              | \$0.00       |
| There are 0 entries belonging to 1 exhi | bitor in this invoice.<br>another Exhibitor |    | Everything looks good! | ➔ Continue | e to Payment |              |
| Reeves, Hannah<br>0 Entries             |                                             |    |                        |            |              | Add an Entry |

If you choose to "Continue to Payment" you will come to this screen and see the \$10 charge. It is \$10 per exhibitor, one time, to exhibit at GCFFY.

| 2025 Gratiot County Fair For Youth Reeves - |                         |               |                     |         |                |             |  |  |
|---------------------------------------------|-------------------------|---------------|---------------------|---------|----------------|-------------|--|--|
| Exhibitors                                  | $\rangle$               | Entries       | $\rangle$           | Payment |                | \$10.00     |  |  |
| Revi                                        | lew                     |               | 2<br>Payment Method |         | c              | 3<br>onfirm |  |  |
|                                             | Invoice                 |               |                     |         | Summary Detail |             |  |  |
|                                             | Individual Exhibitor: H | lannah Reeves |                     |         | \$10.00        |             |  |  |
|                                             |                         |               |                     |         | Total: \$10.00 |             |  |  |
|                                             |                         |               |                     |         | Continue 🥹     |             |  |  |

Select Continue. The next screen will ask you to add a credit card which will result in this next screen.

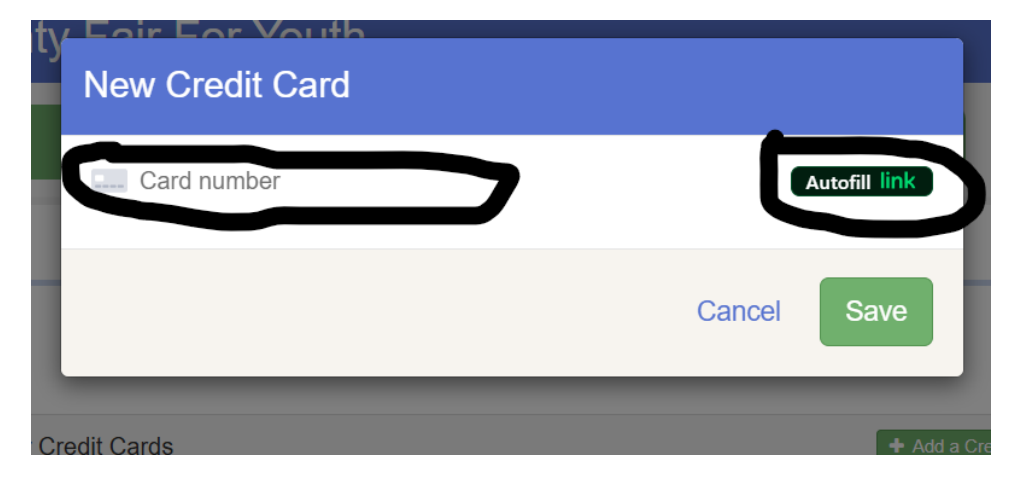

You will type your credit card number in the circled area. It is a little hard to see but if you click on "Card number" you can start typing it in. The expiration date will go in the next circled area shown above.

| 2025 Gratiot County F                                                                                                    | Fair For Youth      |                            |         |              |              | Reeves - |
|----------------------------------------------------------------------------------------------------|---------------------|----------------------------|---------|--------------|--------------|----------|
| Exhibitors                                                                                                    | Entries             | $\rangle$                  | Payment |              |              | \$10.00  |
| Review                                                                                                    |                     | Payment Method             |         |              | 3<br>Confirm |          |
| One last step!<br>Agree to the terms below and press submit.                                                                                                    |                     |                            |         |              |              |          |
| After you Submit                                                                                                    |                     |                            |         | Payment Tota | al           |          |
| <ul> <li>Records will be locked to editing awaiting manager approval</li> <li>Your credit card will not be charged until a manager approves the records</li> <li>If the manager does not approve all the records, the amount charged to the credit card may be less than the amount cited here.</li> </ul> |                     |                            |         | \$10.00      |              |          |
| Agree to Terms                                                                                                    |                     |                            |         |              |              |          |
| RELEASE, INDEMNIFICATION AND HOLD                                                                                                    | CHARMLESS AGREEMENT | and for other good and val | ushle   |              | Submit       |          |

After you put in your credit card info the screen above will appear. Since I did not input card info to be able to show the other route mentioned before, that is why I have the red box stating payment method not selected. In order to have the registration go through you must hit the SUBMIT button! You should receive a confirmation email after you click SUBMIT.

\*\*\*If you were at the screen shown below and want to add an entry instead of continuing to payment please follow to get entries added in before paying.

| 2025 Gratiot County Fair For Youth                                                        |                        |              |  |  |  |  |
|-------------------------------------------------------------------------------------------|------------------------|--------------|--|--|--|--|
| Exhibitors Entries                                                                        | Payment                | \$0.00       |  |  |  |  |
| There are 0 entries belonging to 1 exhibitor in this invoice.  Register another Exhibitor | Everything looks good! | e to Payment |  |  |  |  |
| Reeves, Hannah<br>0 Entries                                                               |                        | Add an Entry |  |  |  |  |

Click on Add Entry. Then a long list will appear that you can scroll through. Please see below. You will choose your department first. For this example, we will use "Beef". Then click "Select".

| Eair Ear Vouth                                     |          |  |  |
|----------------------------------------------------|----------|--|--|
| Choose Department and Division                     |          |  |  |
| Checce Department and Division                     |          |  |  |
|                                                    |          |  |  |
| Agriculture - Agriculture Contests                 | Select 🤿 |  |  |
| Agriculture - Crops                                | Select 🔿 |  |  |
| Archery                                            | Select 🔿 |  |  |
| Beef                                               | Select 🔿 |  |  |
| Companion Animals - Cats                           | Select 🔿 |  |  |
| Companion Animals - Dogs                           | Select 🌖 |  |  |
| Culinary Arts (Foods)                              | Select 🧿 |  |  |
| Dairy                                              | Select 会 |  |  |
| Dairy Feeder                                       | Select 😔 |  |  |
| Demonstrations - Leadership & Achievement Contests | Select 🌖 |  |  |
| Dinner Dance                                       | Select 🔿 |  |  |
| Educational Projects - Collections                 | Select 🔿 |  |  |
| Educational Projects - Education Exhibits          | Select 🔿 |  |  |
| Educational Projects - Language Arts               | Select 🌖 |  |  |
| Educational Projects - 75th Anniversary History    | Select 🧿 |  |  |

Then the next list you will choose your division. For this example, we will use "Market Beef" and click "Select". The box below will appear. Click "Choose".

| Choose D   | Department and Division |        |
|------------|-------------------------|--------|
| Department | Beef                    | Change |
| Division   | Market Beef             | Change |
|            |                         |        |
|            | Cancel                  | Choose |

Now you should see the below image as your screen.

Create One or More Entries

| Exhibitor                                                                                              | Hannah Reeves Individual                           |                        |
|----------------------------------------------------------------------------------------------------|----------------------------------------------------|------------------------|
| Department / Division                                                                                  | Beef / Market Beef                                 |                        |
| Make your Club                                                                                         | o, Animal, and Class selections to                 | o continue.            |
| Club                                                                                                   | Change                                             | Class or Classes       |
| No Club (Open)                                                                                         |                                                    | 045: Market Beef       |
| When entering into the treated as No Club (Option 1)                                                   | an Open Class, your club selection will be<br>en). | 046: Market Dairy Beef |
| Animal(s)                                                                                              | Import Animal From 4HOnline Add Animal             |                        |
| <ul><li>Allowed Animal Type</li><li>Beef Cattle</li></ul>                                              | 95:                                                |                        |
| <ul> <li>Enter a single anima</li> <li>Enter a pen of anima</li> <li>I will specify animal(</li> </ul> | als<br>s) later                                    |                        |

Under Club, please select your 4-H club if you are part of one. If you're an open exhibitor or with an FFA group please select one of those options. Then check if you are signing up for Market Beef or Market Dairy Beef. The class numbers at this point may really show 100 for Market Beef and 101 for Market Dairy Beef. That is okay. For my example I am on Open exhibitor and signing up for Market Beef.

Next you will need to add your animal(s). Click on "Add Animal".

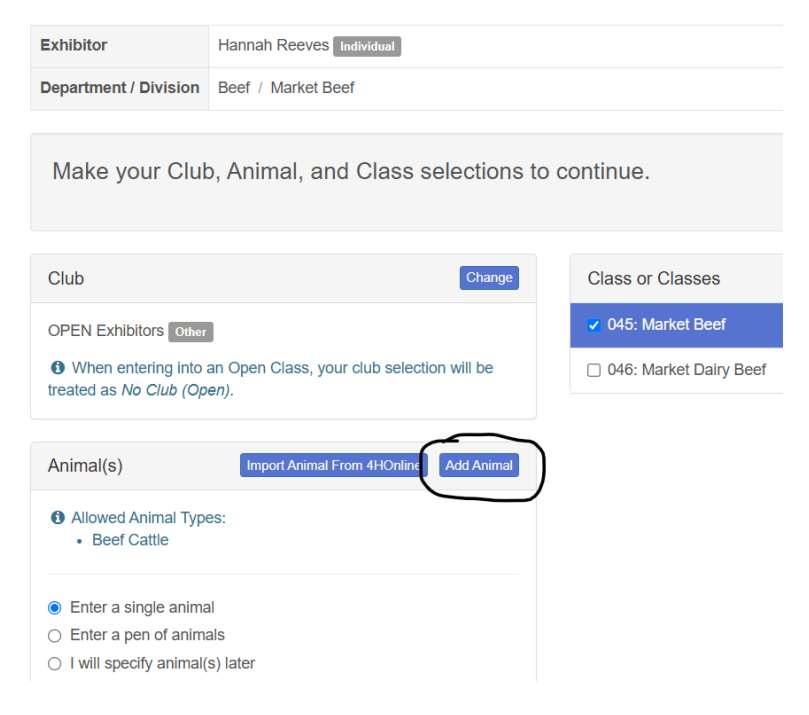

If there is more than one immediate family member that could use the animal you will need to select the exhibitor's name for "Animal Owner". Then at the next drop down for "Animal Type" select "Beef Cattle".

First you will just see the screen below before you enter in the Animal Owner and Animal Type.

| Add Animal from Scratch |                |   |
|-------------------------|----------------|---|
| Animal Owner            | Reeves, Hannah | ~ |
| Animal Type             | Beef Cattle    | ~ |

Then once you fill those two in you will get a large screen needing more info as shown on the next page.

| Add Animal from Scratch |                                                                          |  |  |
|-------------------------|--------------------------------------------------------------------------|--|--|
| Animal Owner            | Reeves, Hannah 🗸                                                         |  |  |
| Animal Type             | Beef Cattle 🗸                                                            |  |  |
|                         | • These are the animal types allowed in the <i>Market Beef</i> Division. |  |  |
| RFID Number *           |                                                                          |  |  |
| Colors And Markings *   |                                                                          |  |  |
| County Raised           | 0                                                                        |  |  |
| Tag *                   |                                                                          |  |  |
| Tattoo                  |                                                                          |  |  |
|                         |                                                                          |  |  |
|                         | Cancel Save                                                              |  |  |

RFID Number is the 840 circular tag that typically comes from the animal as it is its original premises ID. If the animal does not have that it is recommended to call the person you got it from and ask for one. If they aren't able to provide then please reference the Fair Book for an alternative number to call and get one.

Colors and markings are of the animal.

Tag is the GCFFY tag number. The tags can be purchased in the fair office and are \$3 each. This tag needs to be present in at least one photo of the animal. Which we will cover shortly.

Once the info is complete click Save. Then Continue...unless you have another animal to add. Then you will repeat and not hit Continue until all animals are entered.

Below where it's circled you can see that I now have an animal added.

| Make your Club, Animal, and Class selections to c                                                        | continue.             |
|----------------------------------------------------------------------------------------------------|-----------------------|
| Club Change                                                                                              | Class or Classes      |
| OPEN Exhibitors Other                                                                                    | 045: Market Beef      |
| O When entering into an Open Class, your club selection will be<br>treated as No Club (Open).            | 046: Market Dairy Bee |
| Animal(s)     Import Animal From 4HOnline     Add Animal       O Allowed Animal Types:     • Beef Cattle |                       |
| Enter a single animal     Enter a pen of animals     I will specify animal(s) later     Reeves, Hannah   |                       |
| ● 100 <b>●</b>                                                                                           |                       |

Once you click "Continue" another screen will pop up for you to review your entries. If everything looks good click "Create Entries".

You may get the screen below indicating that you need to edit an entry as it states it is Incomplete. Don't worry! Click on "Review/Complete Outstanding Records" to see what the issue.

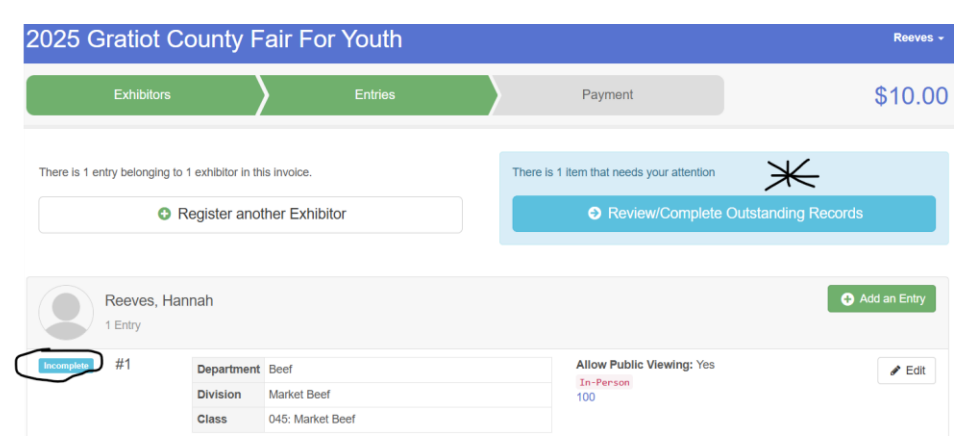

Since we have not uploaded any photos of the beef animal yet that is our issue causing the entry to be Incomplete.

| 2025 Gratiot County Fair For Youth |                   |             |              |                            | Reeves - |            |
|------------------------------------|-------------------|-------------|--------------|----------------------------|----------|------------|
|                                    | Exhibitors        | $\rangle$   | Entries      | Payment                    |          | \$10.00    |
| Entry #1                           | Reeves, Hannah    |             | Club/Chapter | Animal                     | S        | 3<br>Files |
|                                    | #6                | Entry Files |              |                            |          |            |
| Department                         | Beef              |             |              | Photo with tag visible and | Required | ł          |
| Division                           | Market Beef       |             |              | No file uploaded           |          |            |
| Class                              | 045: Market Beef  |             |              | Select File                |          |            |
| 0                                  | Delete this Entry |             |              | pdf gif jpg png tiff       |          |            |
|                                    |                   |             |              | Side Profile Photo         | Optiona  | 1          |
|                                    |                   |             |              | No file uploaded           |          |            |
|                                    |                   |             |              | Select File                |          |            |
|                                    |                   |             |              | pdf gif jpg png tiff       |          |            |

Go ahead and click on "Select File" and upload a picture of your animal with the GCFFY tag visible and readable then also a side profile of your animal. Once that is completed click "Continue". At this time, you can Continue to Payment or Add another Entry via the screen below. Let's add another Entry for Showmanship, Record Book and Skills.

| 2025 G     | Gratiot County   | y Fair For Youth |                                         | Reeves - |
|------------|------------------|------------------|-----------------------------------------|----------|
|            | Exhibitors       | Entries          | Payment                                 | \$10.00  |
| Entry #1   |                  |                  | What do you want to do n                | ext?     |
|            | Reeves, Hannah   |                  | For Hannah Reeves:<br>Add another Entry |          |
| Department | Beef             |                  |                                         |          |
| Division   | Market Beef      |                  | Register another Exhibitor              |          |
| Class      | 045: Market Beef |                  |                                         |          |
|            |                  |                  | Everything looks good!                  |          |
|            |                  |                  | Continue to Payment                     |          |

| )<br>( | Choose E   | Department and Division |        |        |
|--------|------------|-------------------------|--------|--------|
|        | Department | Beef                    |        | Change |
|        | Division   | Market Beef             |        | Change |
|        |            |                         |        |        |
|        |            |                         | Cancel | Choose |

To get to another Division you must click on "Change" that is I have circled in the image above. This is what you will want to click to stay within the Beef Department but sign up for other beef classes. Then the list of beef classes will appear again.

| ( | Choose Department and Division                                  |          |
|---|-----------------------------------------------------------------|----------|
| [ | Department Beef                                                 | Change   |
|   | Beef Breeding Stock - Angus                                     | Select   |
|   | Beef Breeding Stock - Any other recognized Breed                | Select 🥹 |
|   | Beef Breeding Stock - Crossbred                                 | Select 🥹 |
|   | Beef Breeding Stock - Hereford                                  | Select 🌖 |
|   | Beef Breeding Stock - Shorthorn                                 | Select 🥹 |
|   | Beef Breeding Stock - Maine                                     | Select 🥹 |
|   | Beef Breeding Stock - Maine Tainer                              | Select 🤿 |
|   | Beef Breeding Stock - Simmental                                 | Select   |
|   | Beef Showmanship, Record Book, Skillathon & Skills Test and Lab | Select 😔 |
|   | Gratiot County Born Steer Futurity                              | Select 🥹 |
|   | Market Beef                                                     | Select 🥹 |
|   | Peewee Beef                                                     | Select 🌖 |

Since we already signed up for Market Beef it is required that we sign up for Showmanship and Record Book. Click "Select" for the line that is circled above. Then click "Choose" on the next screen that pops up.

You can select more than one of the classes to sign up for on the same screen. Just make sure you stay consistent if you're a Junior select the Junior option. The screen example is shown on the next page.

| Exhibitor              | Hannah Reeves Individual                                                                     | Change                                             |               |
|------------------------|----------------------------------------------------------------------------------------------|----------------------------------------------------|---------------|
| Department / Division  | Department / Division Beef / Beef Showmanship, Record Book, Skillathon & Skills Test and Lab |                                                    |               |
|                        |                                                                                              |                                                    |               |
| Make your Clu          | b and Class selections to continue.                                                          |                                                    | Continue 🧿    |
|                        |                                                                                              |                                                    |               |
|                        |                                                                                              |                                                    |               |
| Club                   | Change                                                                                       | Class or Classes                                   |               |
| OPEN Exhibitors Other  | 3                                                                                            | □ 058: Senior Beef Skills Test & Lab (15-19)       |               |
| (Selected Previously)  | an Open Class, your club selection will be                                                   | 059: Intermediate Beef Skills Test & Lab (12-14)   |               |
| treated as No Club (Op | pen).                                                                                        | ✓ 060: Junior Beef Skills Test & Lab (8-11)        | Quantity: 1 🗸 |
|                        |                                                                                              | 061: Senior Beef Skillathon (15-19)                |               |
| Animal(s)              |                                                                                              | 062: Intermediate Beef Skillathon (12-14)          |               |
| This Division does not | allow animals.                                                                               | ✓ 063: Junior Beef Skillathon (8-11)               | Quantity: 1 🗸 |
|                        |                                                                                              | □ Intermediate Beef Record Book (12-14)            |               |
|                        |                                                                                              | □ Intermediate Beef Showmanship (12-14)            |               |
|                        |                                                                                              | ✓ Junior Beef Record Book (8-11)                   | Quantity: 1 🗸 |
|                        |                                                                                              | <ul> <li>Junior Beef Showmanship (8-11)</li> </ul> | Quantity: 1 🗸 |
|                        |                                                                                              | Peewee Beef Showmanship (6-8)                      |               |
|                        |                                                                                              | Senior Beef Record Book (15-19)                    |               |

Then select "Continue" on the screen and "Create Entries" on the next screen.

A screen will then appear with all of the entries the exhibitor has signed up for as of then as shown below. Select "Continue to Payment" or you can add another entry. At this time, we are going to Continue to Payment.

| are 5 entries belonging to 1 exhibitor in this invoice.                                                                                                    | Exhibitors             |                      | Entries                                                           | Payment                   | \$10.0       |
|----------------------------------------------------------------------------------------------------|------------------------|----------------------|-------------------------------------------------------------------|---------------------------|--------------|
| Continue to Payment         Receves, Hannah       C Add an Editation         S Entries       Allow Public Viewing: Yes       C Editation         #5       Department<br>Division       Beef<br>Showmanship, Record Book, Skillathon & Skills<br>Test and Lab       Allow Public Viewing: Yes       C Editation         #4       Department<br>Division       Beef<br>Showmanship, Record Book, Skillathon & Skills<br>Test and Lab       Allow Public Viewing: Yes       C Editation         #4       Department<br>Division       Beef<br>Showmanship (8-11)       Allow Public Viewing: Yes       C Editation         #3       Department<br>Division       Beef<br>Showmanship (8-11)       Allow Public Viewing: Yes       C Editation         #4       Department<br>Division       Beef<br>Showmanship (8-11)       Allow Public Viewing: Yes       C Editation         #4       Department<br>Division       Beef<br>Showmanship (8-11)       Allow Public Viewing: Yes       C Editation         #4       Department<br>Division       Beef<br>Showmanship, Record Book, Skillathon & Skills       Allow Public Viewing: Yes       C Editation         #4       Department<br>Division       Beef<br>Showmanship, Record Book, Skillathon & Skills       Allow Public Viewing: Yes       C Editation         #4       Department<br>Division       Beef<br>Showmanship, Record Book, Skillathon & Skills       Allow Public Viewing: Yes       E Editation                                                                                                    | are 5 entries belong   | ing to 1 exhibitor i | n this invoice.                                                   | rything looks good!       |              |
| Reeves, Hannah       C Add an Edition         5 Entries       Department       Beef         #5       Department       Beef         Division       Beef Showmanship, Record Book, Skillathon & Skills       Allow Public Viewing: Yes       Image: Second Book         #4       Department       Beef       Beef Showmanship, Record Book, Skillathon & Skills       Allow Public Viewing: Yes       Image: Second Book         #4       Department       Beef Showmanship, Record Book, Skillathon & Skills       Allow Public Viewing: Yes       Image: Second Book         #3       Department       Beef Showmanship, Record Book, Skillathon & Skills       Allow Public Viewing: Yes       Image: Second Book, Skillathon & Skills         #4       Department       Beef Showmanship, Record Book, Skillathon & Skills       Allow Public Viewing: Yes       Image: Second Book, Skillathon & Skills         #3       Department       Beef Showmanship, Record Book, Skillathon & Skills       Allow Public Viewing: Yes       Image: Second Book, Skillathon & Skills         #2       Department       Beef Showmanship, Record Book, Skillathon & Skills       Allow Public Viewing: Yes       Image: Second Book, Skillathon & Skills         #2       Department       Beef Showmanship, Record Book, Skillathon & Skills       Image: Second Book, Skillathon & Skills         Wision       Beef Showmanship, Record Book, Skillathon &                                                                                                    | 0                      | Register and         | ther Exhibitor                                                    |                           | to Payment   |
| #5       Department<br>Division<br>Class       Beef<br>Showmanship, Record Book, Skillathon & Skills<br>Test and Lab       Allow Public Viewing: Yes<br>In-Person       Implement<br>Class         #4       Department<br>Division<br>Test and Lab       Beef<br>Division<br>Test and Lab       Allow Public Viewing: Yes<br>In-Person       Implement<br>Class         #4       Department<br>Division<br>Test and Lab       Beef<br>Showmanship, Record Book, Skillathon & Skills<br>Test and Lab       Allow Public Viewing: Yes<br>In-Person       Implement<br>Test and Lab         #3       Department<br>Division<br>Test and Lab       Beef Showmanship, Record Book, Skillathon & Skills<br>Test and Lab       Allow Public Viewing: Yes<br>In-Person       Implement<br>Test and Lab         #2       Department<br>Beef<br>Division<br>Class       Beef Showmanship, Record Book, Skillathon & Skills<br>Test and Lab       Allow Public Viewing: Yes<br>In-Person       Implement<br>Test and Lab         #1       Department<br>Department<br>Class       Beef<br>Ministree<br>Ministree<br>Mini | Reeves, H<br>5 Entries | lannah               |                                                                   |                           | Add an Entry |
| Division     Beef Showmanship, Record Book, Skillathon & Skills     Im-Person       #4     Department     Beef       Division     Beef Showmanship, Record Book, Skillathon & Skills     Allow Public Viewing: Yes       In-Person     Im-Person       #3     Department     Beef Showmanship, Record Book, Skillathon & Skills       In-Person     Allow Public Viewing: Yes       Im-Person     Im-Person                                                                                                    | #5                     | Department           | Beef                                                              | Allow Public Viewing: Yes | & Edit       |
| Class       Junior Beef Record Book (8-11)         #4       Department<br>Division       Beef<br>Showmanship, Record Book, Skillathon & Skills<br>Test and Lab       Allow Public Viewing: Yes<br>In-Person       Image: Class Showmanship (8-11)         #3       Department<br>Division       Beef<br>Showmanship, Record Book, Skillathon & Skills<br>Test and Lab       Allow Public Viewing: Yes<br>In-Person       Image: Class Showmanship (8-11)         #3       Department<br>Division       Beef Showmanship, Record Book, Skillathon & Skills<br>Test and Lab       Allow Public Viewing: Yes<br>In-Person       Image: Class Showmanship, Record Book, Skillathon & Skills<br>Test and Lab       Allow Public Viewing: Yes<br>In-Person       Image: Class Showmanship, Record Book, Skillathon & Skills<br>Test and Lab       Allow Public Viewing: Yes<br>In-Person       Image: Class Showmanship, Record Book, Skillathon & Skills<br>Test and Lab       Allow Public Viewing: Yes<br>In-Person       Image: Class Showmanship, Record Book, Skillathon & Skills<br>In-Person       Image: Class Showmanship, Record Book, Skillathon & Skills<br>In-Person       Allow Public Viewing: Yes<br>In-Person       Image: Class Showmanship, Record Book, Skillathon & Skills       Image: Class Showmanship, Record Book, Skillathon & Skills       Image: Class Showmanship, Record Book, Skillathon & Skills       Image: Class Showmanship, Record Book, Skillathon & Skills       Image: Class Showmanship, Record Book, Skillathon & Skills       Image: Class Showmanship, Record Book, Skillathon & Skills       Image: Class Showmanship, Record Book, Skillathon & Skills       Image: Class Showmanship, Record Book, Skillathon & Skills       Image: Class Showmanshi                                                                                                    |                        | Division             | Beef Showmanship, Record Book, Skillathon & Skill<br>Test and Lab | In-Person<br>S            |              |
| #4       Department       Beef       Allow Public Viewing: Yes       Im-Person         Division       Beef Showmanship, Record Book, Skillathon & Skills       Im-Person       Im-Person         #3       Department       Beef       Beef Showmanship (8-11)       Allow Public Viewing: Yes       Im-Person         #3       Department       Beef       Beef Showmanship, Record Book, Skillathon & Skills       Allow Public Viewing: Yes       Im-Person         #4       Department       Beef Showmanship, Record Book, Skillathon & Skills       Allow Public Viewing: Yes       Im-Person         #4       Department       Beef Showmanship, Record Book, Skillathon & Skills       Tm-Person       Im-Person         #2       Department       Beef       Beef Showmanship, Record Book, Skillathon & Skills       Tm-Person       Im-Person         #2       Department       Beef       Showmanship, Record Book, Skillathon & Skills       Tm-Person       Im-Person         #4       Department       Beef       Showmanship, Record Book, Skillathon & Skills       Tm-Person       Im-Person         #1       Department       Beef       Allow Public Viewing: Yes       Im-Person       Im-Person                                                                                                    |                        | Class                | Junior Beef Record Book (8-11)                                    |                           |              |
| Division     Beef Showmanship, Record Book, Skillathon & Skills       Class     Junior Beef Showmanship (8-11)       #3     Department       Beef Showmanship, Record Book, Skillathon & Skills       Division     Beef Showmanship, Record Book, Skillathon & Skills       Class     063: Junior Beef Skillathon (8-11)       #2     Department       Beef Showmanship, Record Book, Skillathon & Skills       Division     Beef Showmanship, Record Book, Skillathon & Skills       Test and Lab     Class       Class     063: Junior Beef Skillathon (8-11)       #2     Department       Beef Showmanship, Record Book, Skillathon & Skills     In-Person       Division     Beef Showmanship, Record Book, Skillathon & Skills       Class     060: Junior Beef Skills Test & Lab (8-11)       #1     Department       Beef     In-Person                                                                                                    | #4                     | Department           | Beef                                                              | Allow Public Viewing: Yes |              |
| Class     Junior Beef Showmanship (8-11)       #3     Department<br>Division     Beef<br>Showmanship, Record Book, Skillathon & Skills<br>Test and Lab       Class     063: Junior Beef Skillathon (8-11)       #2     Department<br>Division     Beef<br>Showmanship, Record Book, Skillathon & Skills<br>Test and Lab       Lass     060: Junior Beef Skillathon (8-11)       #1     Department<br>Department<br>Eef       Department<br>Division     Beef       Department<br>Lass     Beef       Department<br>Division     Beef Showmanship, Record Book, Skillathon & Skills<br>Test and Lab       Class     060: Junior Beef Skills Test & Lab (8-11)                                                                                                    |                        | Division             | Beef Showmanship, Record Book, Skillathon & Skill<br>Test and Lab | In-Person                 |              |
| #3       Department       Beef         Division       Beef Showmanship, Record Book, Skillathon & Skills       In-Person         Class       063: Junior Beef Skillathon (8-11)       Allow Public Viewing: Yes         #2       Department       Beef Showmanship, Record Book, Skillathon & Skills         Division       Beef Showmanship, Record Book, Skillathon & Skills         Class       060: Junior Beef Skills Test & Lab (8-11)         #1       Department       Beef         Division       Beef Show         Department       Beef         Division       Beef Show         Division       Beef Show         Division       Beef Show         Division       Beef Show         Department       Beef         Division       Beef Show         Division       Beef Show         Class       060: Junior Beef Skills Test & Lab (8-11)         #1       Department       Beef         Division       Metric Dard         Division       Metric Dard                                                                                                    |                        | Class                | Junior Beef Showmanship (8-11)                                    |                           |              |
| Division     Beef Showmanship, Record Book, Skillathon & Skills<br>Test and Lab     In-Person       Class     063: Junior Beef Skillathon (8-11)     Allow Public Viewing: Yes<br>In-Person       #2     Department<br>Division     Beef Showmanship, Record Book, Skillathon & Skills<br>Test and Lab     Allow Public Viewing: Yes<br>In-Person       [In Person]     Class     060: Junior Beef Skills Test & Lab (8-11)     Allow Public Viewing: Yes<br>In-Person       #1     Department<br>Device In Person     Allow Public Viewing: Yes<br>In-Person     In Person                                                                                                    | #3                     | Department           | Beef                                                              | Allow Public Viewing: Yes |              |
| Class     063. Junior Beef Skillathon (8-11)       #2     Department<br>Division<br>Eeef Showmanship, Record Book, Skillathon & Skills<br>Test and Lab     Allow Public Viewing: Yes<br>In-Person       Class     060. Junior Beef Skills Test & Lab (8-11)     Allow Public Viewing: Yes<br>In-Person       #1     Department<br>Division     Beef<br>In-Person                                                                                                    |                        | Division             | Beef Showmanship, Record Book, Skillathon & Skill<br>Test and Lab | In-Person<br>5            |              |
| #2     Department     Beef     Allow Public Viewing: Yes     Image: Second Book, Skillathon & Skills       Division     Beef Showmanship, Record Book, Skillathon & Skills     The Person     Image: Second Book, Skillathon & Skills       Class     060: Junior Beef     Skills Test & Lab (8-11)     Allow Public Viewing: Yes     Image: Second Book, Skillathon & Skills       #1     Department     Beef     Allow Public Viewing: Yes     Image: Second Book, Skillathon & Skills                                                                                                    |                        | Class                | 063: Junior Beef Skillathon (8-11)                                |                           |              |
| Division     Beef Showmanship, Record Book, Skillathon & Skills<br>Test and Lab     In-Person       Class     060: Junior Beef Skills Test & Lab (8-11)     Allow Public Viewing: Yes<br>In-Person       #1     Department     Beef       Division     Market Part     In-Person                                                                                                    | #2                     | Department           | Beef                                                              | Allow Public Viewing: Yes | 🖋 Edit       |
| Class     060: Junior Beef Skills Test & Lab (8-11)       #1     Department     Beef     Allow Public Viewing: Yes       Privileine     Model Paris     In-Person                                                                                                    |                        | Division             | Beef Showmanship, Record Book, Skillathon & Skill<br>Test and Lab | In-Person<br>5            |              |
| #1 Department Beef Allow Public Viewing: Yes In-Person                                                                                                    |                        | Class                | 060: Junior Beef Skills Test & Lab (8-11)                         |                           |              |
| Division Madred Deef                                                                                                    | #1                     | Department           | Beef                                                              | Allow Public Viewing: Yes |              |
| Division Market Been 100                                                                                                    | D                      | Division             | Market Beef                                                       | In-Person<br>100          |              |
|                                                                                                    |                        |                      |                                                                   |                           |              |

Select "Continue" and then add credit card payment. After saving and continuing it will bring you to the final page where you must hit SUBMIT! You should get a confirmation email following.

If you have any questions at all please feel free to reach out to the fair office by phone or email. Email is <u>info@gcffy.org</u> and phone number is 989-466-5071.